## Пошаговая инструкция при работе с сервером Dermandar.

1. Заходим на сервер Dermandar по ссылке <u>http://www.dermandar.com/</u> и жмём на кнопку «зарегистрироваться».

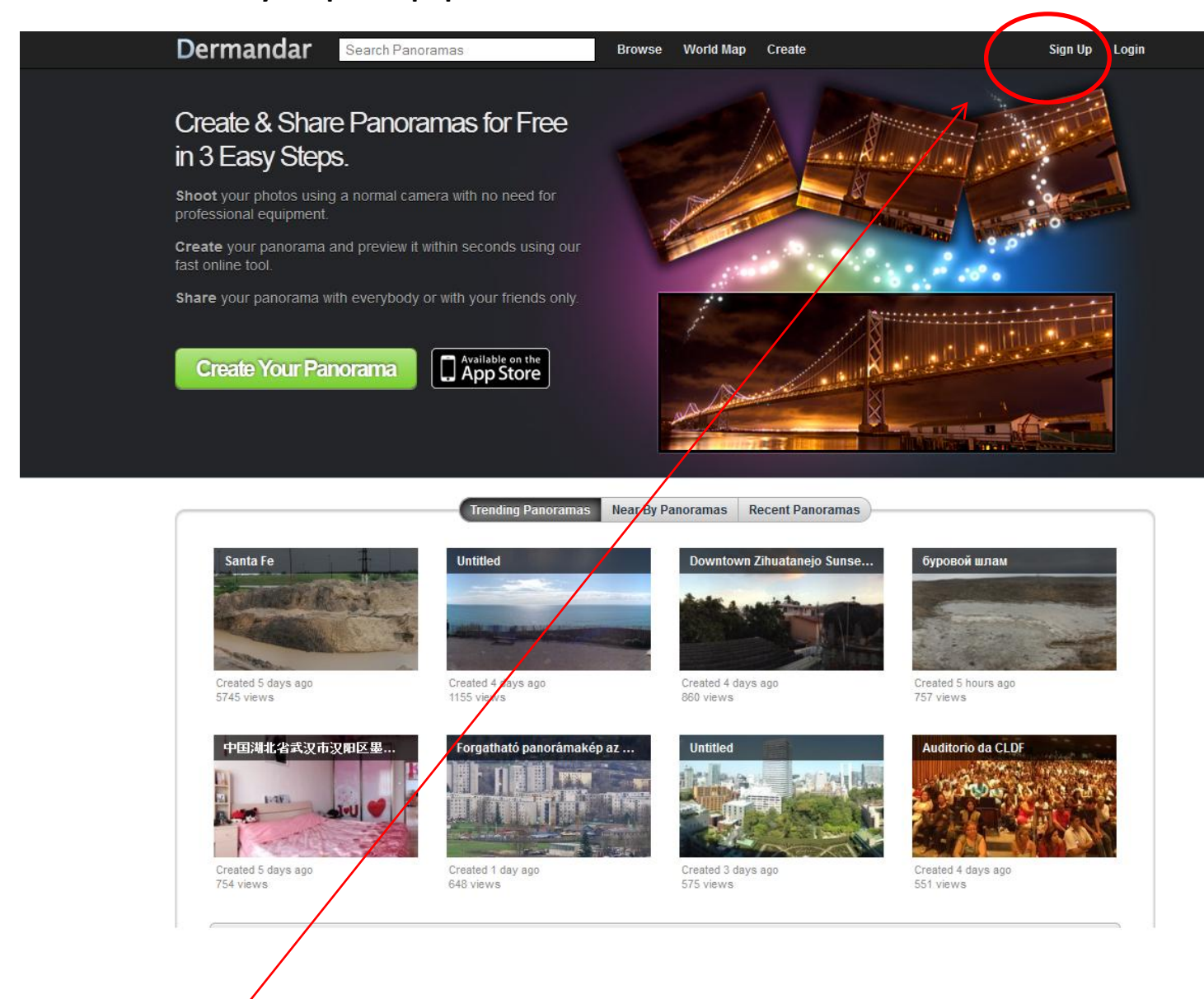

«Зарегистрироваться»

2. Регистрация. Имя

| Dermandar                    | Search Panoramas                              | Browse World I                        | lap Create                 | Sign Up Login                                            |
|------------------------------|-----------------------------------------------|---------------------------------------|----------------------------|----------------------------------------------------------|
| Sign up to De                | ermandar                                      |                                       |                            |                                                          |
| By signing up to Dermanda    | r, you will be able to submit, manage and     | l share your panoramas.               |                            |                                                          |
| Account Details              |                                               |                                       |                            |                                                          |
| Us                           | arnoan must up + to 32 characters long, can o | inly contain engine in becacters, num | bers and one of these spec | cial characters: underscore, dash, period, single quote. |
| Ustrname: U                  | sername                                       |                                       | <b>&gt;</b>                |                                                          |
| Email Address: E             | mail Address                                  |                                       | ·\                         |                                                          |
| Pas                          | ssword must be minimum 6 characters long.     |                                       |                            |                                                          |
| Password Twice:              | assword Confirm Pass                          | sword                                 |                            | <b>\</b>                                                 |
|                              | Sign Up                                       |                                       |                            | $\mathbf{X}$                                             |
| Ву                           | signing up, you agree to Dermandar's Terms o  | f Service.                            |                            |                                                          |
| ©2013 Dermandar S.A.L. All R | ights Reserved.                               |                                       |                            | About FAQ Contact Terms of Service Privacy Policy        |
| ∎ Нравится f 6 228 пол       | ьзователям это нравится. Зарегистрируйт       | есь, чтобы посмотреть, что нрави      | тся друзьям.               | $\sim$                                                   |
|                              |                                               |                                       |                            |                                                          |
|                              |                                               |                                       |                            | «Имя»                                                    |

Имя должно быть от 4 до 32 символов, может содержать только английские символы и цифры.

3. Регистрация. Адрес электронной почты

| Dermandar                | Search Panoramas                             | Browse                       | World Map Create                 | Sign Up                                                 | Login      |
|--------------------------|----------------------------------------------|------------------------------|----------------------------------|---------------------------------------------------------|------------|
| Sign up to [             | Dermandar                                    |                              |                                  |                                                         |            |
| By signing up to Dermai  | ndar, you will be able to submit, manage     | and share your panoram       | as.                              |                                                         |            |
| Account Details          |                                              |                              |                                  |                                                         |            |
|                          | Username must be 4 to 32 characters long, ca | n only contain English chara | acters, numbers and one of these | special characters: underscore, dash, period, single qu | uote.      |
| Username:                | Hermanie                                     |                              |                                  |                                                         |            |
| Email Address:           | Email Address                                |                              | $\sum_{k}$                       |                                                         |            |
|                          | Password must be minimum o characters long   |                              | - '\                             |                                                         |            |
| Password Twice:          | Password Confirm P                           | assword                      |                                  |                                                         |            |
|                          | Sign Up                                      |                              |                                  | <b>`</b>                                                |            |
|                          | By signing up, you agree to Dermandar's Term | s of Service.                |                                  | $\mathbf{X}$                                            |            |
| ©2013 Dermandar S.A.L. A | I Rights Reserved.                           |                              |                                  | About FAQ Contact Terms of Service Priva                | icy Policy |
| 🖞 Нравится 📑 6 228       | пользователям это нравится. Зарегистриру     | йтесь, чтобы посмотреть,     | , что нравится друзьям.          | $\sim$                                                  |            |
|                          |                                              |                              |                                  | $\sim$                                                  |            |
|                          |                                              |                              |                                  | $\sim$                                                  | <u> </u>   |
|                          |                                              |                              | «Адр                             | ес электронн                                            | юи почть   |

#### 4. Регистрация. Пароль

| Dermanda               | Search Panoramas                                      | Browse             | World Map         | Create                  | Sign Up Login                                         |
|------------------------|-------------------------------------------------------|--------------------|-------------------|-------------------------|-------------------------------------------------------|
| Sign up to I           | Dermandar                                             |                    |                   |                         |                                                       |
| By signing up to Derma | ndar, you will be able to submit, manage and sha      | re your panorar    | nas.              |                         |                                                       |
| Account Details        |                                                       |                    |                   |                         |                                                       |
|                        | Username must be 4 to 32 characters long, can only ca | ontain English cha | racters, numbers  | and one of these specia | l characters: underscore, dash, period, single quote. |
| Username:              | Username                                              |                    |                   |                         |                                                       |
| Email Address:         | Email Address                                         |                    |                   |                         |                                                       |
|                        | rassword must be minimum 6 characters log.            |                    |                   |                         |                                                       |
| Password Twice:        | Password Confirm Password                             |                    | )                 |                         |                                                       |
|                        | Signilia                                              |                    | R                 |                         |                                                       |
|                        | By gning up, you agree to Dermandar's Terms of Ser    | vice.              |                   |                         |                                                       |
| ©2013 Dermandar S.A.L. | II Rights Reserved.                                   |                    |                   |                         | About FAQ Contact Terms of Service Privacy Policy     |
| 📫 Нравится 📑 6 228     | пользователям это нравится. Зарегистрируйтесь, ч      | тобы посмотрети    | ь, что нравится ( | црузьям.                |                                                       |
|                        |                                                       |                    | $\setminus$       |                         |                                                       |
|                        |                                                       |                    |                   | $\backslash$            |                                                       |
|                        |                                                       |                    |                   | $\mathbf{A}$            |                                                       |
|                        |                                                       |                    |                   | A State                 |                                                       |
|                        |                                                       |                    |                   |                         |                                                       |

# «Пароль»

«Пароль»

Пароль вводится дважды. Пароль должен быть не менее 6 символов.

#### 5. Создать аккуант

| Dermanda               | Search Panoramas                    | Browse                            | World Map Create                                | Sign Up Login                                   |
|------------------------|-------------------------------------|-----------------------------------|-------------------------------------------------|-------------------------------------------------|
| Sign up to I           | Dermandar                           |                                   |                                                 |                                                 |
| By signing up to Derma | ndar, you will be able to submit, m | anage and share your panora       | nas.                                            |                                                 |
| Account Details        |                                     |                                   |                                                 |                                                 |
|                        | Username must be 4 to 32 characters | long, can only contain English ch | racters, numbers and one of these special chara | acters: underscore, dash, period, single quote. |
| Username:              | Username                            |                                   |                                                 |                                                 |
| Email Address:         | Email Address                       |                                   |                                                 |                                                 |
|                        | Password must be minimum 6 charac   | ters long.                        |                                                 |                                                 |
| Password Twice         | r assword Co                        | nfirm Password                    |                                                 |                                                 |
| (                      | Sign Up                             |                                   |                                                 |                                                 |
|                        | By signing up, you gree to Dermanda | ar's Terms of Service.            |                                                 |                                                 |
| ©2013 Dermandar S.A.C  | I Rights Reserved.                  |                                   | About                                           | FAQ Contact Terms of Service Privacy Policy     |
| 🛃 Нравится 📑 6/228     | пользователям это нравится. Зарег   | истрируйтесь, чтобы посмотре      | ь, что нравится друзьям.                        |                                                 |
|                        |                                     |                                   |                                                 |                                                 |
|                        |                                     |                                   |                                                 |                                                 |
|                        |                                     |                                   |                                                 |                                                 |
|                        |                                     |                                   |                                                 |                                                 |
| /                      |                                     |                                   |                                                 |                                                 |

# «Зарегистрироваться»

# 6. Моя учётная запись

| ицы английский 🕶 Хотите перевести ее?                 | Перевести Нет Всегда переводить английский |              |
|-------------------------------------------------------|--------------------------------------------|--------------|
| Dermandar Search Panoramas                            | Browse World Map Create                    | My Account 👻 |
| Ay Account - nnu1102                                  |                                            |              |
| Your registration was successful. Plages, take a minu | the testing water account                  | $\uparrow$   |
|                                                       |                                            |              |
| Account Email Address                                 |                                            |              |
| Decoverd                                              | no a new email.                            |              |
| Password                                              |                                            |              |
| New Email: nataliudalova@gmail.com                    |                                            |              |
| Change Email                                          |                                            |              |
| Account Password                                      |                                            |              |
| inter your old password and a new password to chang   | ge it                                      |              |
| Old Password: Old Password                            |                                            |              |
| New Password: Password                                | Confirm Password                           |              |
| Change Password                                       |                                            |              |
| Tuitta Account                                        |                                            |              |
| Adducer Tuitter account                               |                                            |              |
| Auu your TWITTER account                              |                                            |              |
| Facebook Account                                      |                                            |              |
| Add your Facebook account                             |                                            |              |
| ADI Kau                                               |                                            |              |
| ir i Kcy                                              |                                            |              |

# «Моя учётная запись»

# 7. В раскрывшемся списке выбираем «Создание панорамы»

| Dermanda               | Search Panoramas                                        | Browse World Map Create |          | My Account 👻 |
|------------------------|---------------------------------------------------------|-------------------------|----------|--------------|
| My Accou               | nt - nnu1102                                            |                         | + 0      |              |
| Your registration wa   | s successful. Please, take a minute to fine tune your : | account.                | = 1      | ly Favorites |
| Account Email A        | ddress                                                  |                         | ູດ ເ     | oç Out       |
| To change your email   | address, enter your password and a new email.           |                         |          |              |
| Password               | Password                                                |                         |          |              |
| New Email              | nataliudalova@gmail.com                                 |                         |          |              |
|                        | Change Email                                            |                         |          | =            |
| Account Passwo         | ord                                                     |                         |          |              |
| Enter your old passwo  | ord and a new password to change it                     |                         |          |              |
| Old Password           | Old Password                                            |                         |          |              |
| New Password           | Password Confirm Password                               |                         |          |              |
|                        | Change Password                                         |                         |          |              |
| Twitter Account        | t —                                                     |                         |          |              |
| Add your Twitter ad    | count                                                   |                         |          |              |
| Faasbook Asso          | mt                                                      |                         |          |              |
| Add your Eacobook      | account                                                 |                         |          |              |
| Aud your racebook      | account                                                 |                         |          |              |
| API Key                |                                                         |                         |          |              |
| Developers, get your / | NPI key to integrate DMD Panorama engine in your ap     | ps and website          |          |              |
| App ID                 | AppleStore ID, URL or GooglePlay ID                     |                         |          |              |
| ·                      | ····                                                    |                         |          |              |
|                        |                                                         | «Co                     | здание п | анорамы»     |

Кнопка «создание панорамы» расположена в первой строчке.

#### 8. Выбор формы панорамы

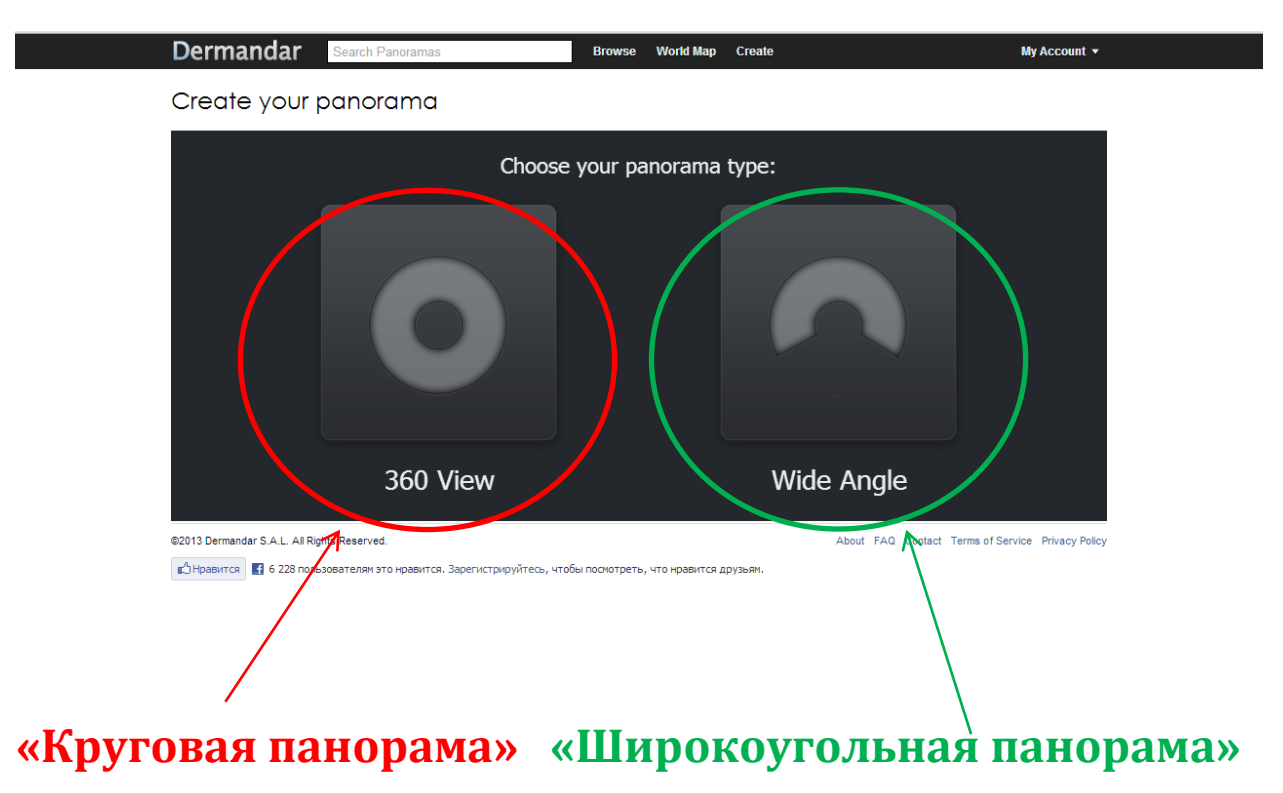

#### 9. Создание круговой панорамы

a) После нажатия на кнопку «круговая диаграмма» появляется окошко «мой компьютер», необходимо выбрать фотографии, сделанные вами для конкурса. Чтобы выбрать все фотографии необходимо щёлкнуть левой кнопкой мыши по первой фотографии и удерживая клавишу «shift» щёлкнуть левой кнопкой мыши по последней фотографии. Выделив все фотографии, нажимаете на кнопку «открыть».

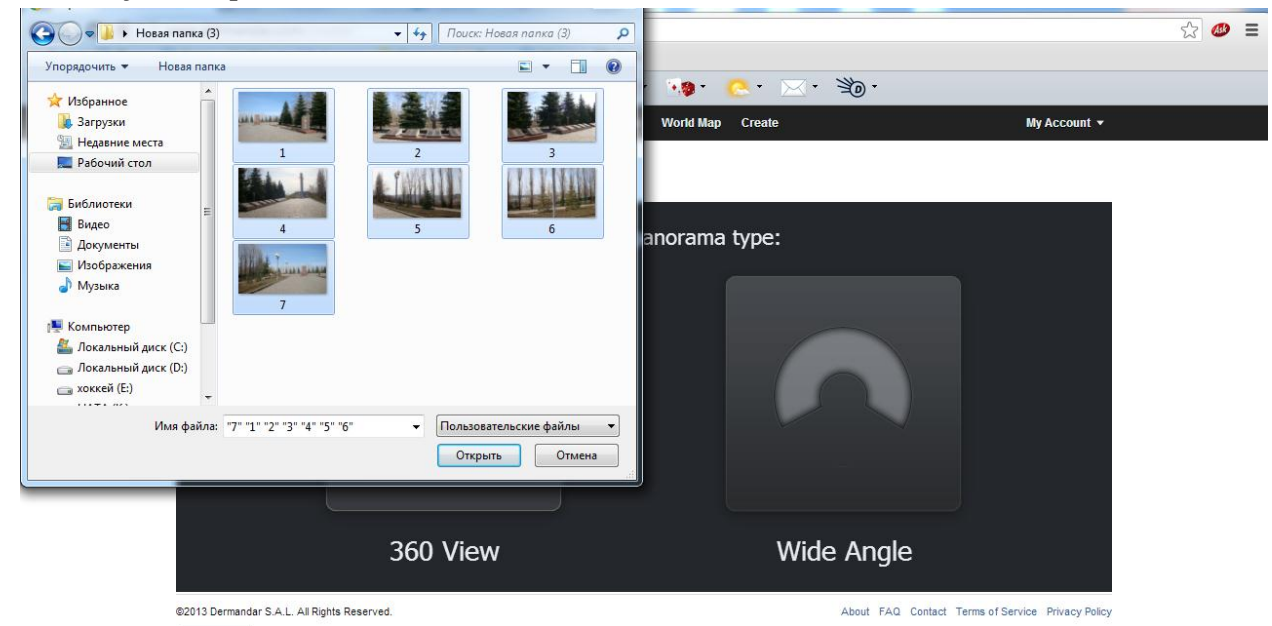

📫 Нравится 🖪 6 228 пользователям это нравится. Зарегистрируйтесь, чтобы посмотреть, что нравится друзьям.

б) После загрузки фотографий появляется окно: загружать, перезапуск, скрыть, сохранять большие изображения на диск.

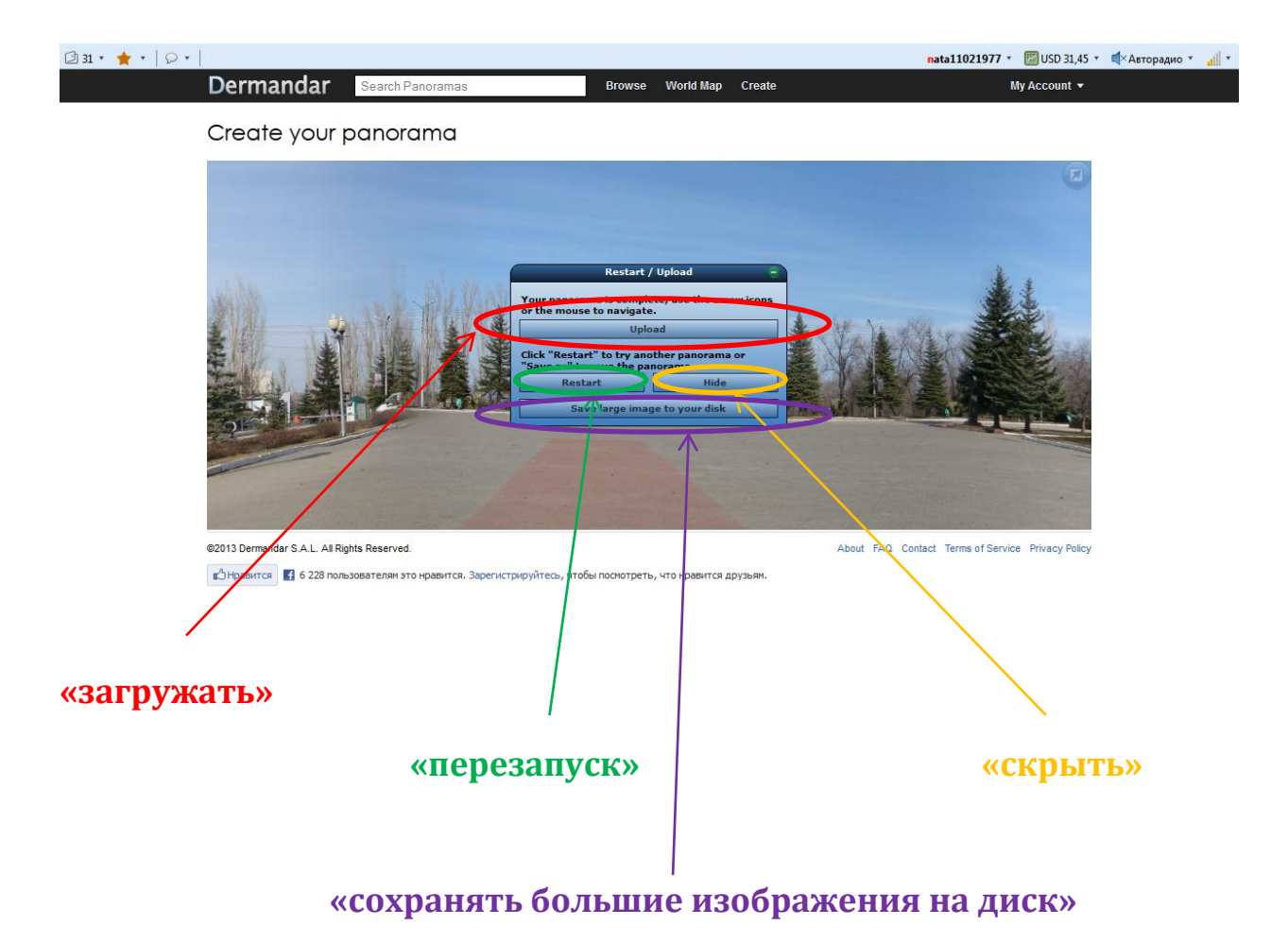

в) Выбираем кнопку «скрыть» для того, чтобы просмотреть получившуюся панораму. Нажав левой кнопкой мыши по панораме и не отпуская её, можно прокрутить панораму.

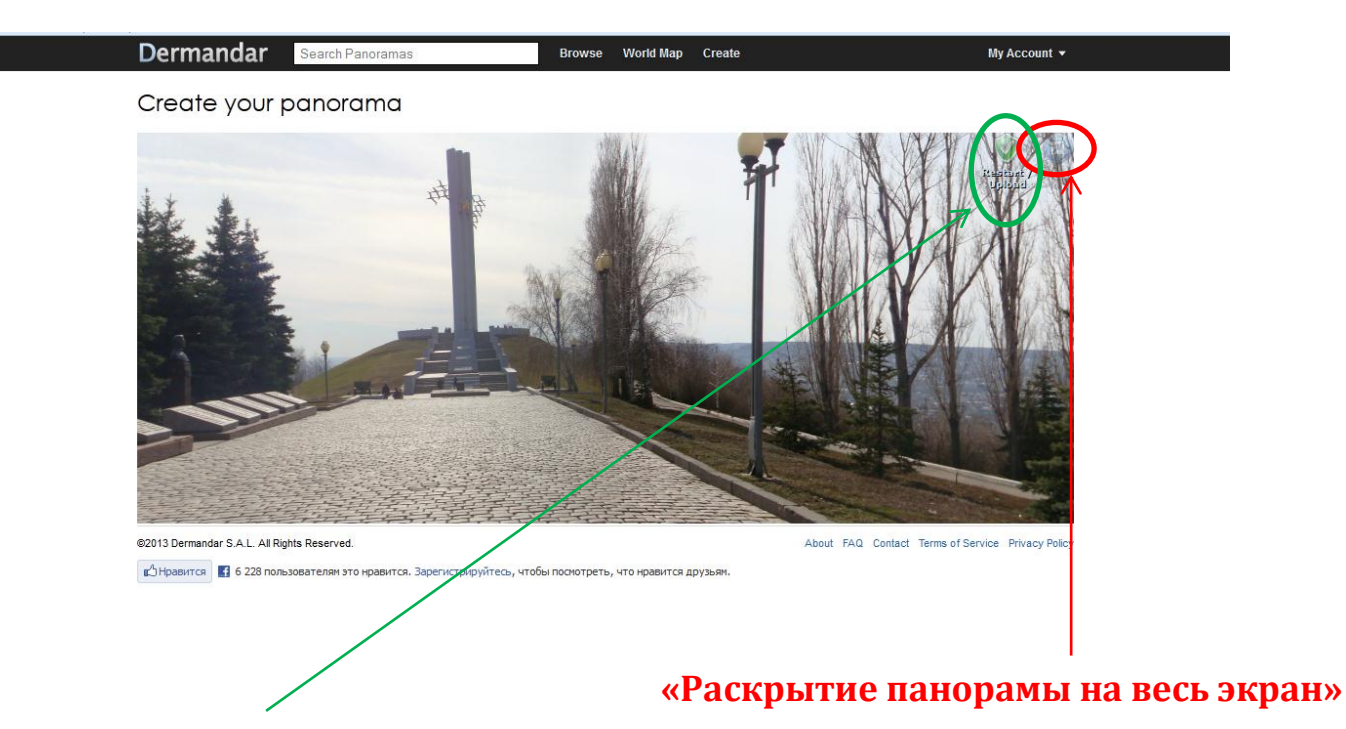

#### «Возврат к предыдущему меню»

г) Если панорама не удовлетворяет вас по качеству, то возвратившись меню, вы нажимаете на кнопку «перезапуск».

**Примечание.** Если круговая диаграмма не получилась, а возможности сфотографировать объект заново у вас нет, то вы можете создать «широкоугольную панораму», для которой требуется меньшее количество фотографий(от 2 до 5).

д) Если панорама получилась, то вы нажимаете на кнопку «загружать».

#### е) Настройки панорамы

| Dermandar Search Panoramas                | Browse World Map Create                     | My Account 👻                                                                                                    |
|-------------------------------------------|---------------------------------------------|----------------------------------------------------------------------------------------------------|
| Create your panorama                      |                                             |                                                                                                    |
|                                           |                                             |                                                                                                    |
|                                           |                                             | and the second second sec |
| Panoramo                                  | a Settings                                  | · · · · · · · · · · · · · · · · · · ·                                                                                                    |
|                                           | Panorama Details Panorama Location          | - 19.8                                                                                                    |
| Tit                                       | le: Vanorama Title                          |                                                                                                    |
|                                           | Hille from our galeries and search results. |                                                                                                    |
| Tac                                       | Enter your tags delimited by commas.        |                                                                                                    |
| Description                               | n:                                          |                                                                                                    |
|                                           |                                             |                                                                                                    |
| 02013 Dermander S & L All Binhte Reserved |                                             | Contact Terms of Service Privacy Policy                                                                                                    |
| 🕰 Нравится 🛐 6 228 пользователям эт       | Cancel Upda                                 | te                                                                                                    |
|                                           |                                             |                                                                                                    |
| «название»                                |                                             |                                                                                                    |
|                                           |                                             |                                                                                                    |
| скрыт «скрыт                              | ь для просмотра» (I                         | Не ставьте галочку, так 🛙                                                                                                    |
| нельзя булет оценити                      | вашу панораму – ч                           | лены жюри её не увиля                                                                                                    |
| ichigan oyger ollennin                    | Lang hunopung 1                             | лены мюри се не увиди                                                                                                    |
| «теги» «оп                                | исание объекта»                             |                                                                                                    |

Заполнив все строки меню, нажимаете на кнопку «Update», затем на кнопку «Confirm» (подтвердить) и «close».

ж) Выбираем в раскрывшемся меню «my Panoramas» и нажимаете на вашу панораму.

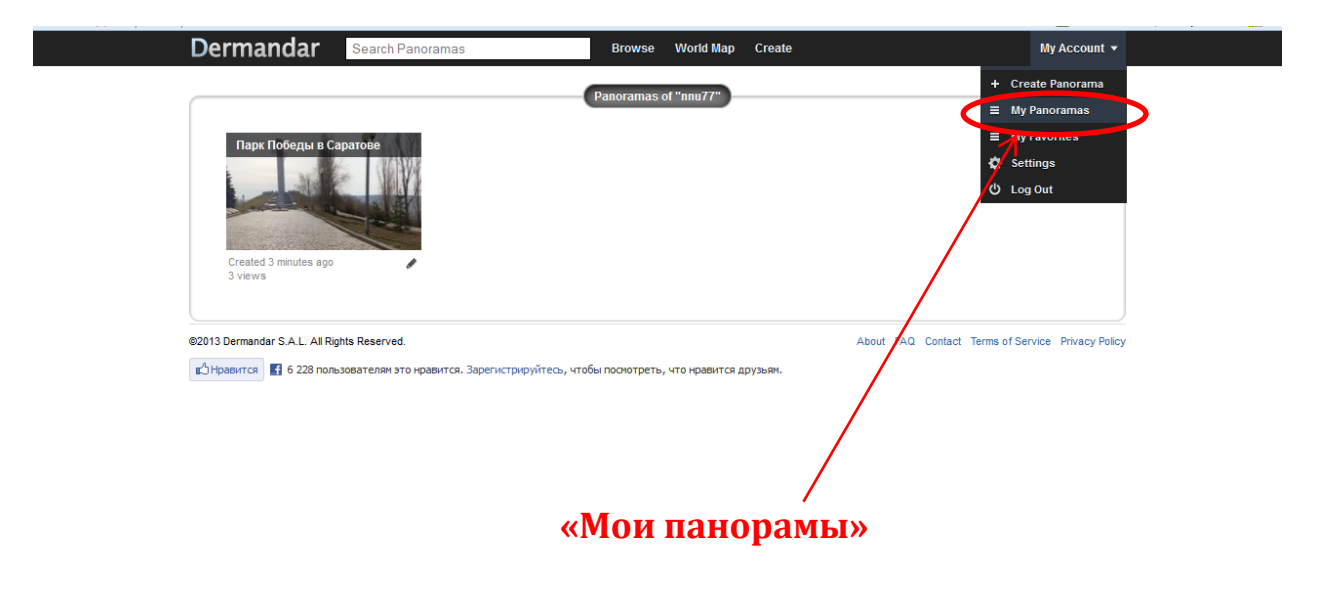

#### з) Ссылка для вставки в блог

0

0

0 Share

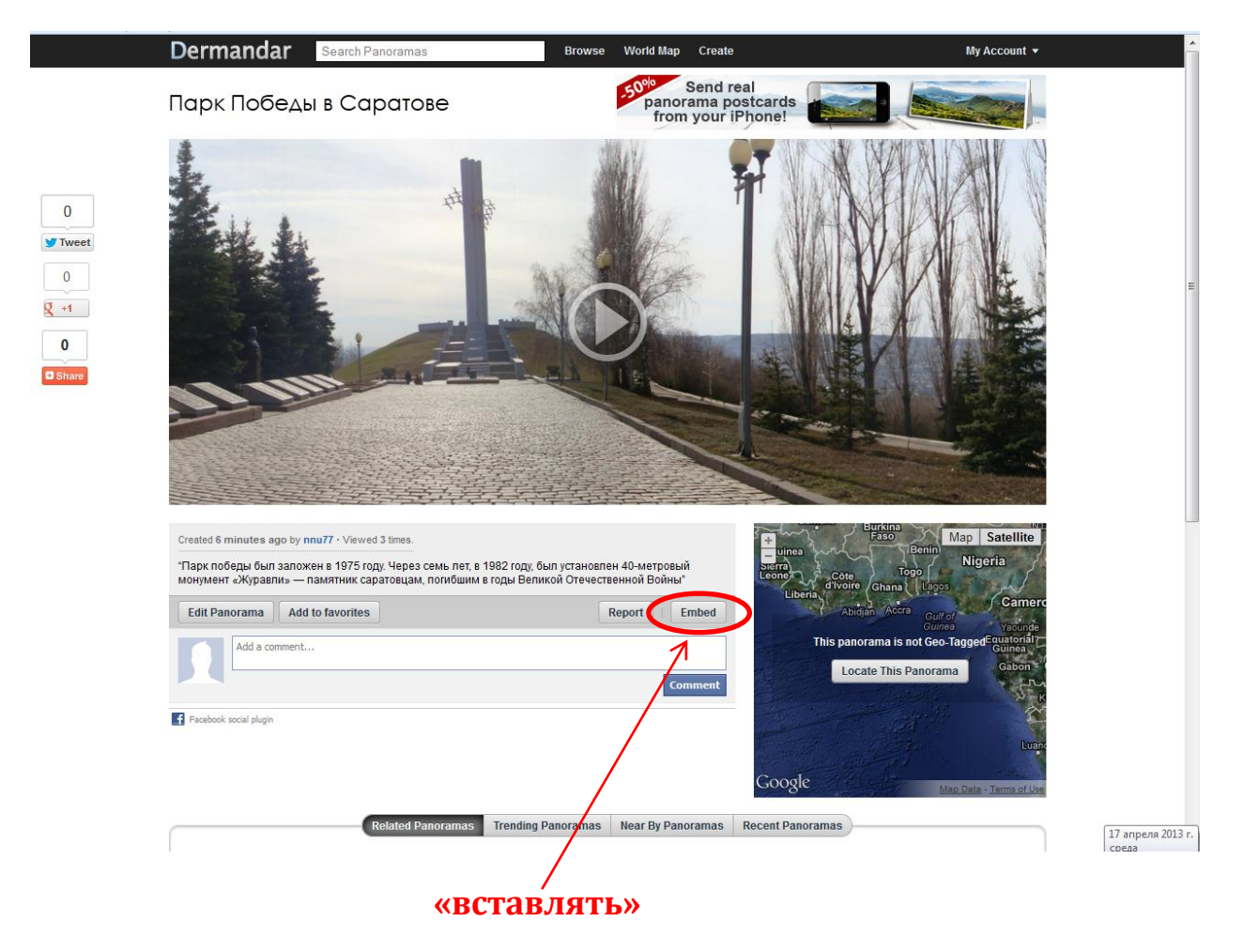

и) Копируете данную ссылку и присылаете нам на конкурс.

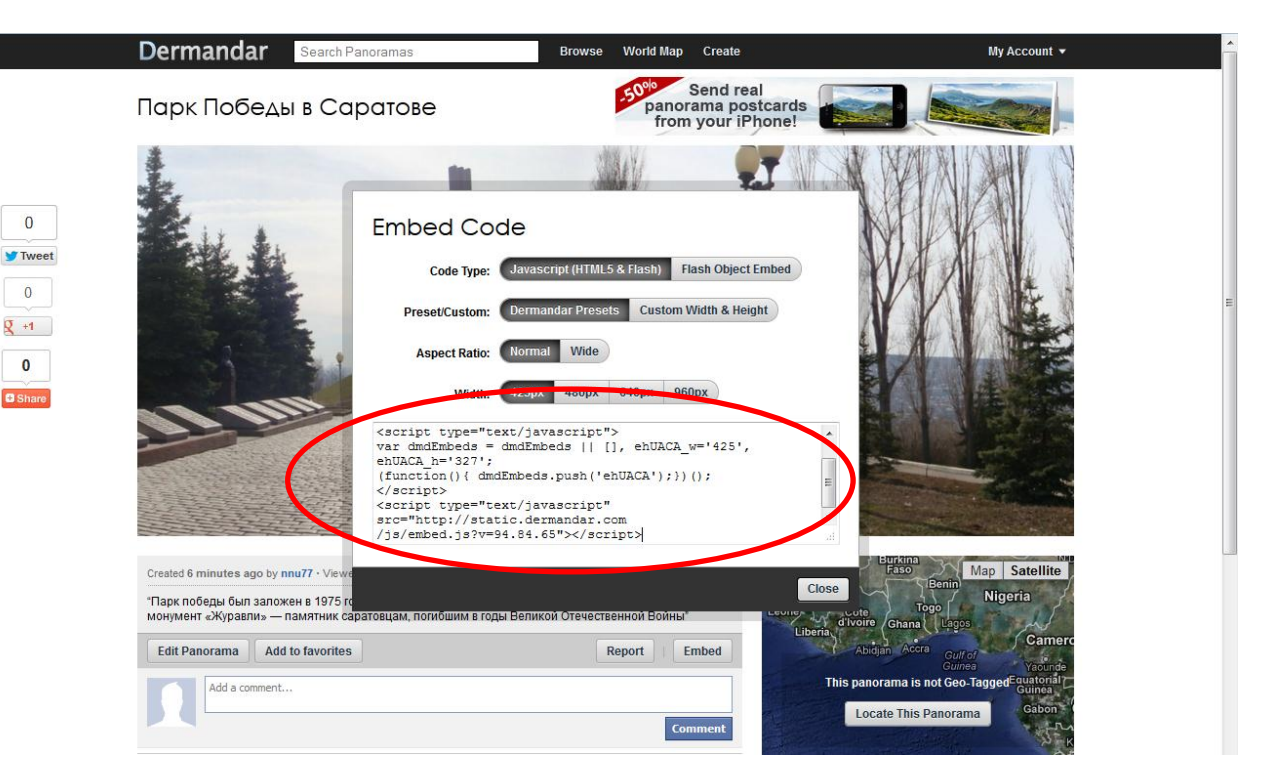

#### к) Размещение панорамы на карте.

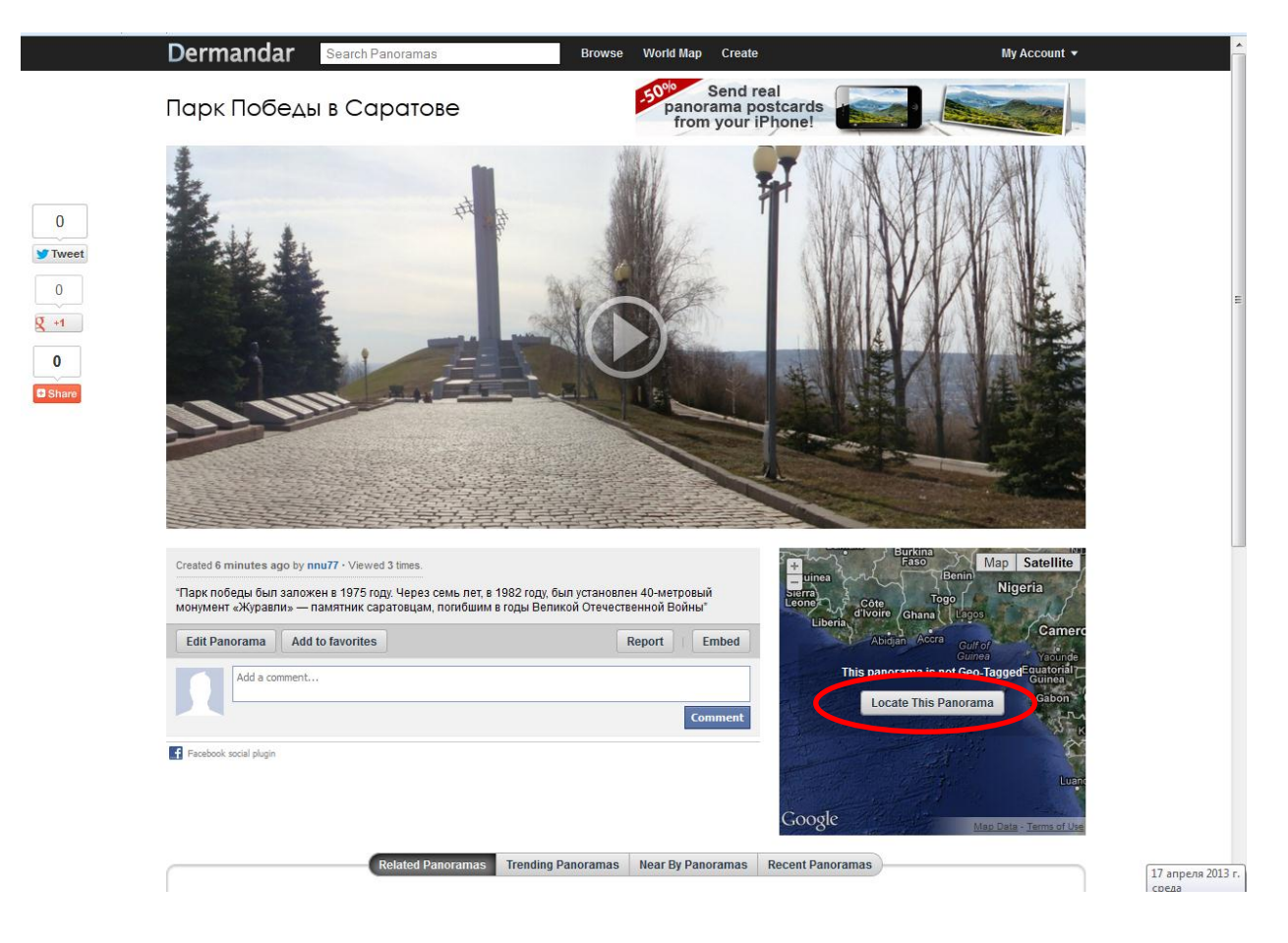

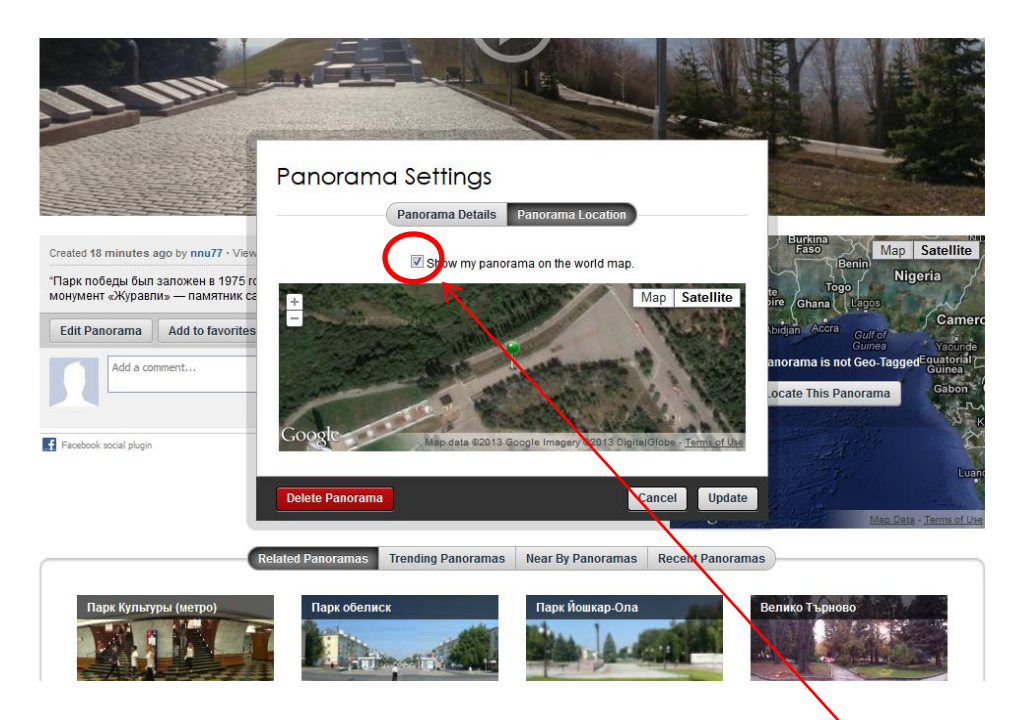

После того как поставите галочку, появится зелёный флажок. Увеличивая масштаб, можно точно указать расположение памятника, музея.

После установки флажка, нажимаете на «Update».

10. Создание широкоугольной панорамы аналогично созданию круговой панорамы.